## 【別紙】受講方法

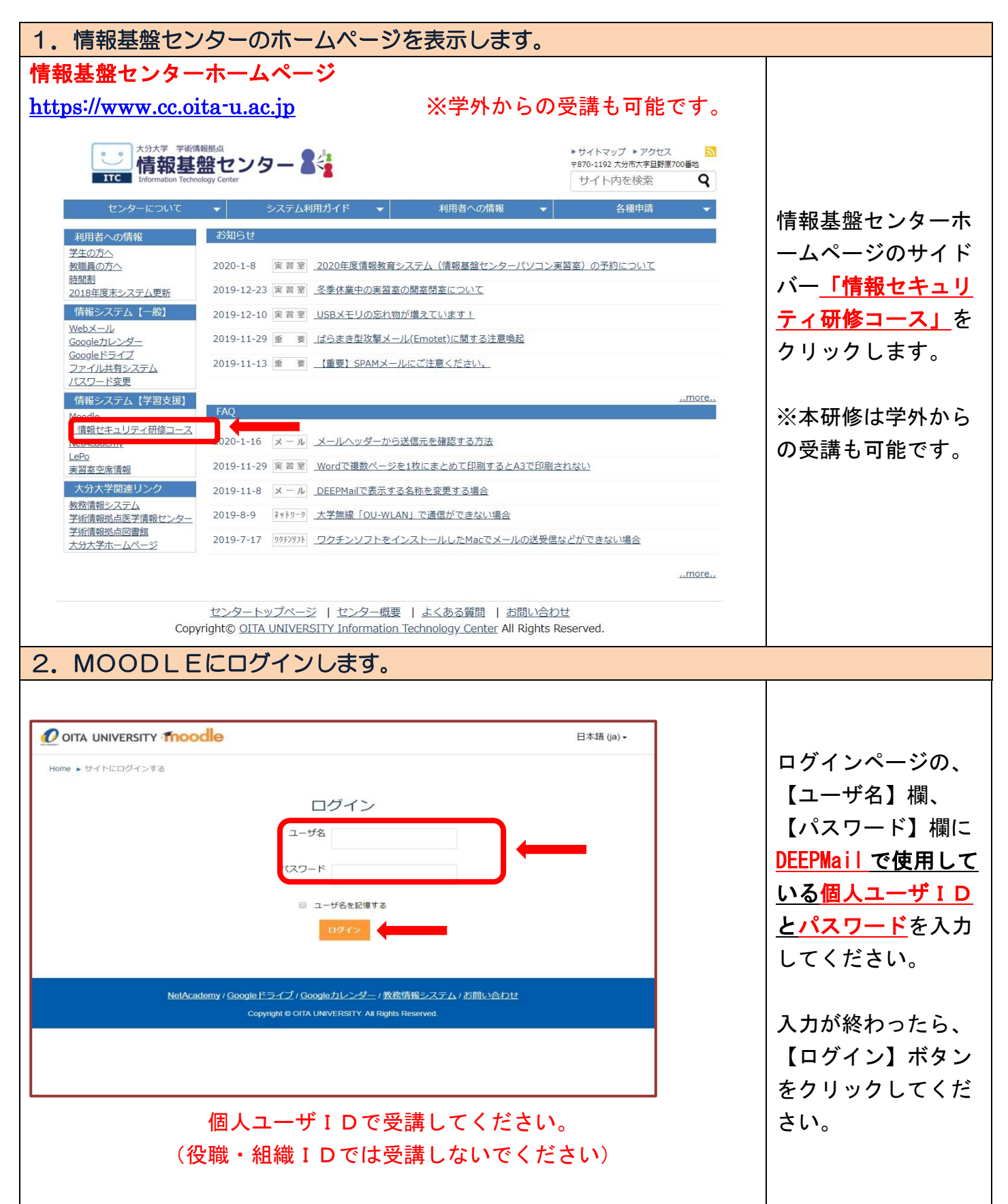

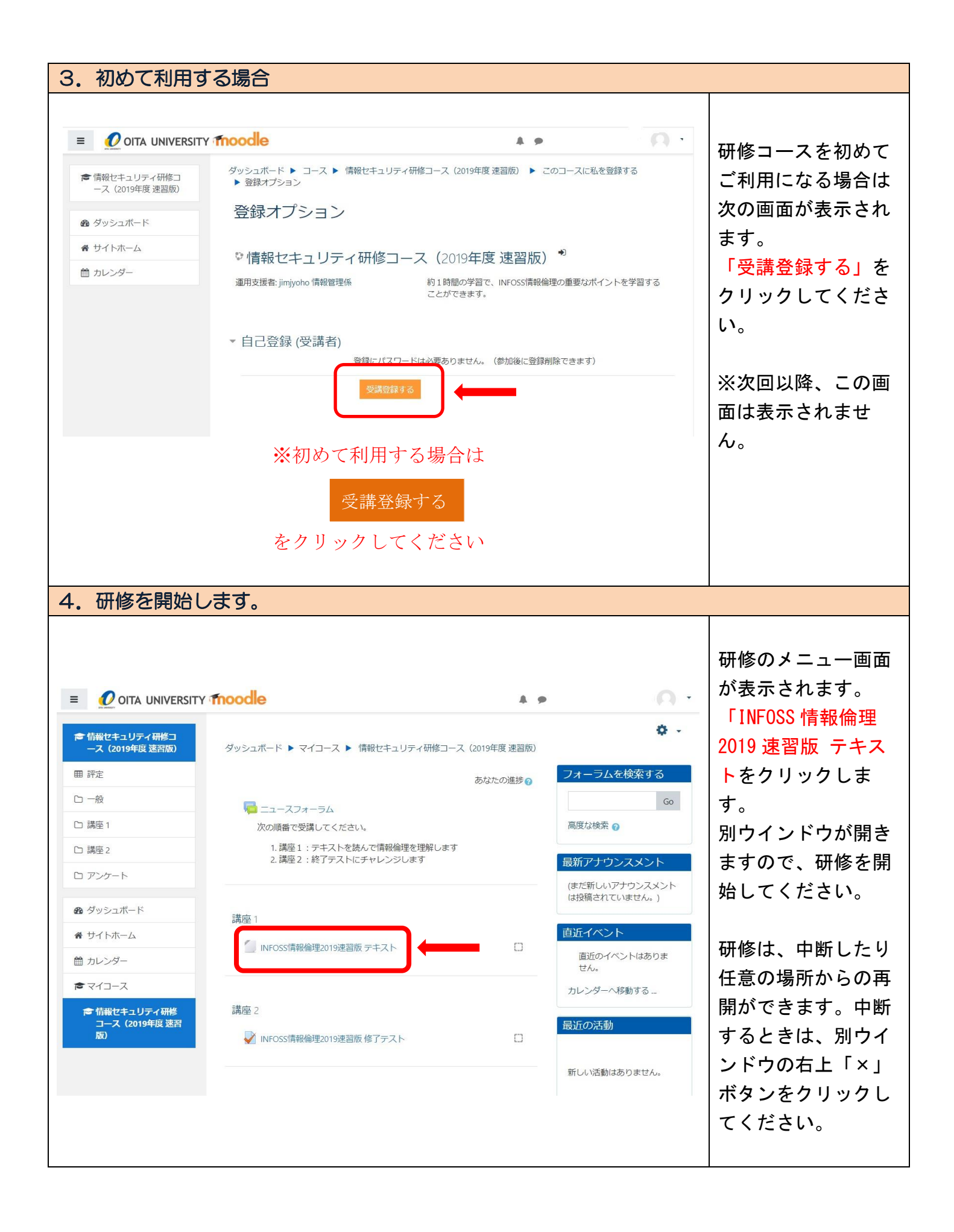

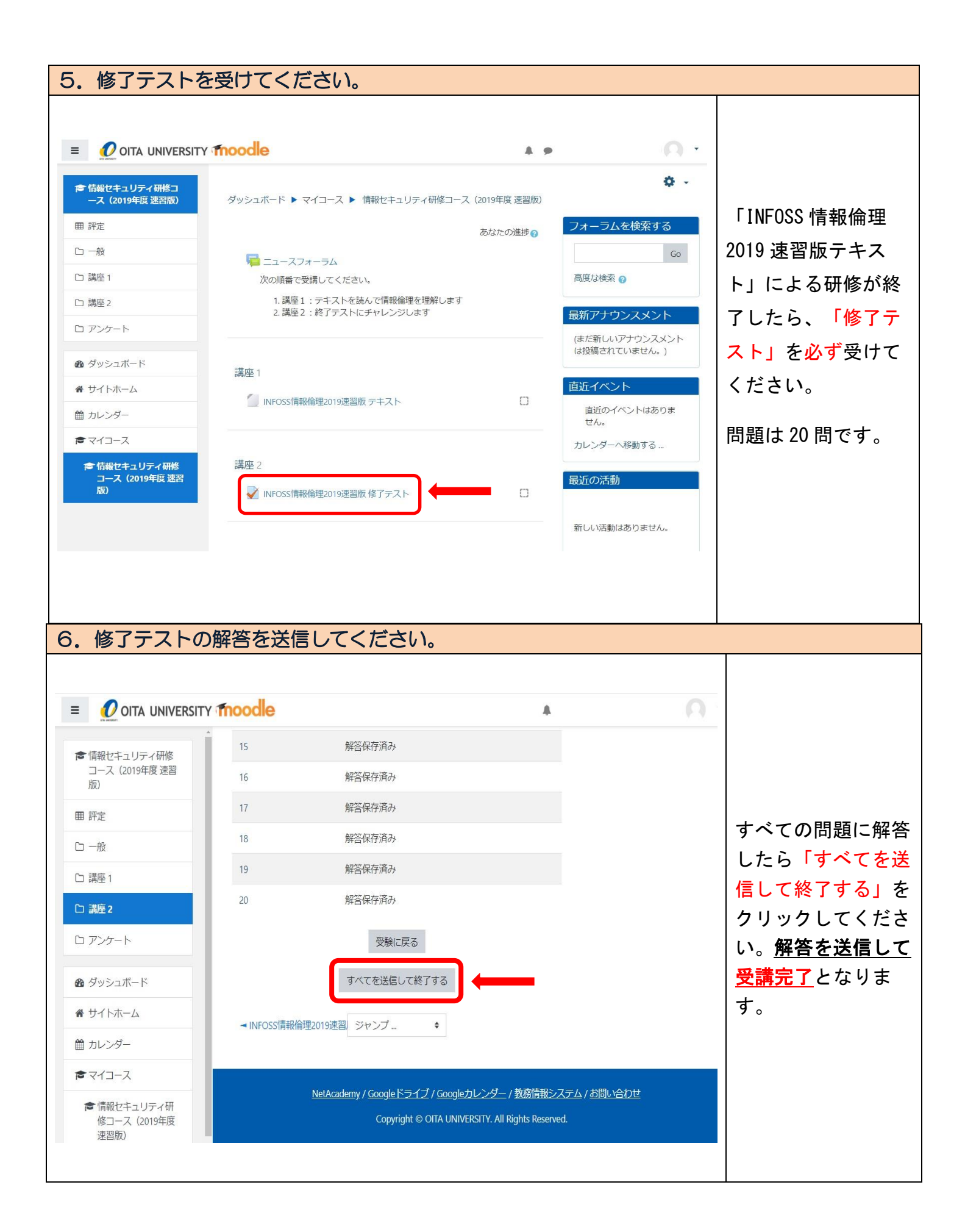

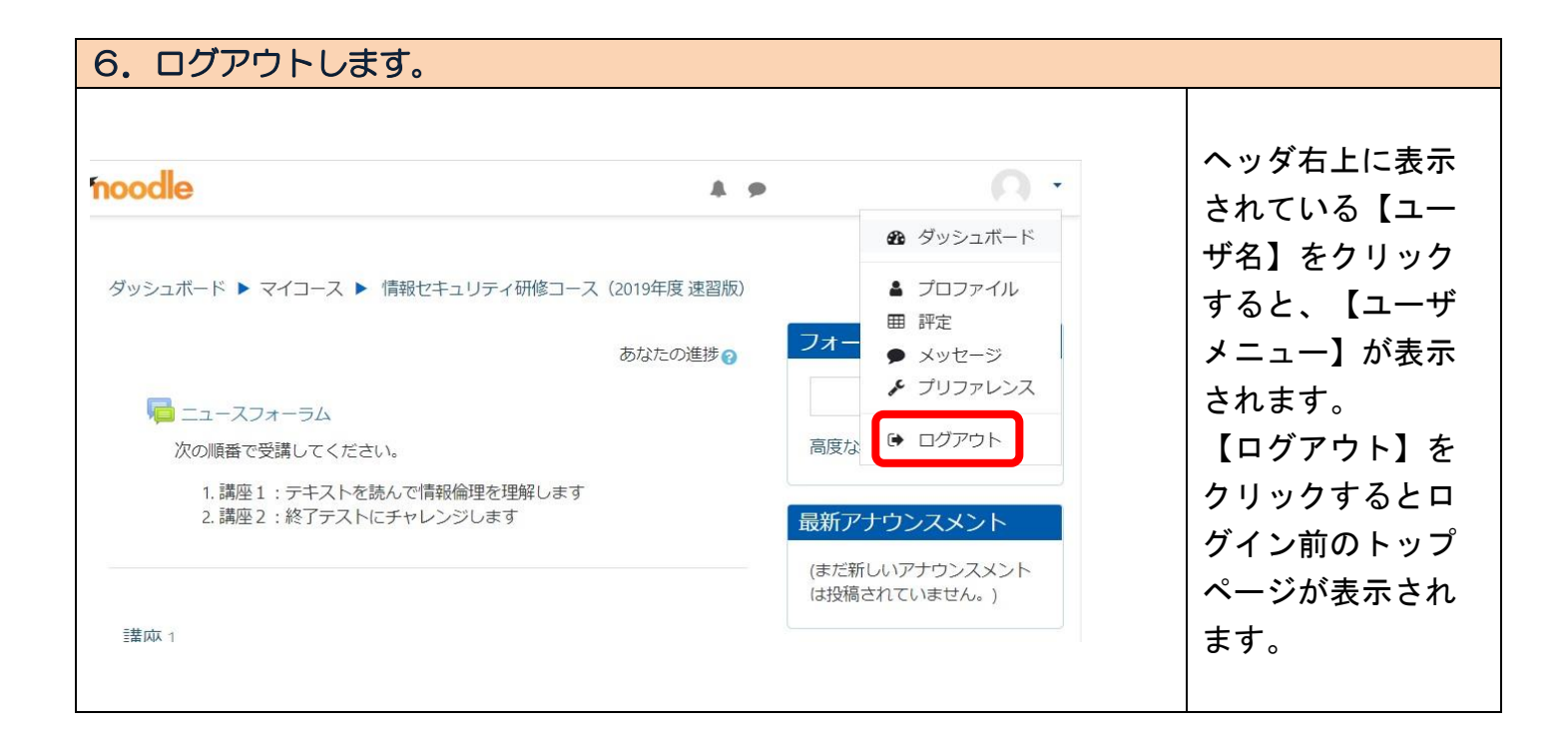